## KENWOOD KNA-G520 ISTRUZIONI PER L'AGGIORNAMENTO FIRMWARE TRAMITE SD CARD

- 1) Collegarsi al sito garmin.com e precisamente al seguente link: http://www.garmin.com/support/collection.jsp?product=010-00495-01
- 2) Selezionare: KNA-G520 download I agree download
- 3) Scaricare il file KNAG520xxx.exe
- 4) Scompattare il file tramite uno specifico programma (come WinZip) per avere il file gupdate.gcd
- 5) Inserire una scheda SD tramite apposito adattatore nel PC, creare all'interno della scheda una cartella chiamata garmin, copiare il file gupdate.gcd all'interno della cartella.
- 6) Inserire la SD card nel navigatore, come indicato in figura

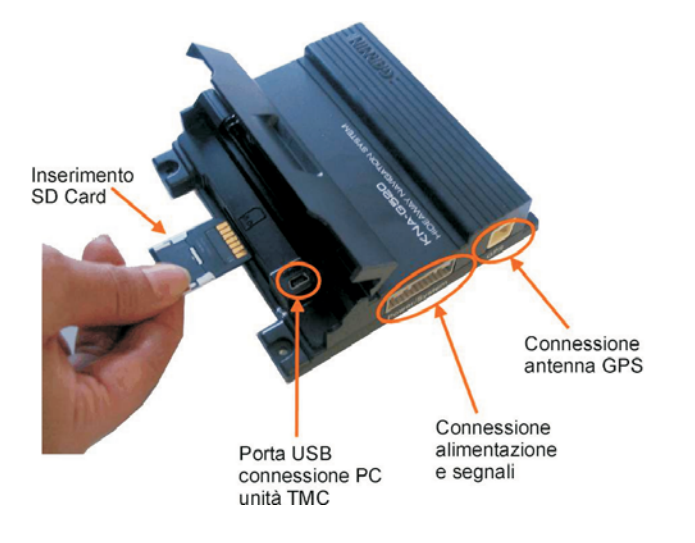

7) Accendere il navigatore, si avrà l'aggiornamento automatico del firmware

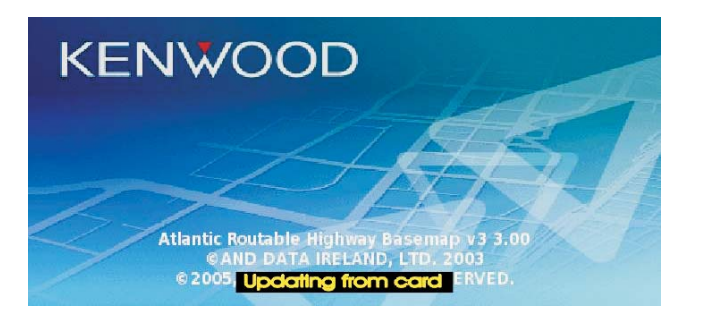

8) Al termine dell'aggiornamento sarà possibile rimuovere l'SD card